# 沼ランチャーVer2-MOD導入手順説明書

# MOD**の**DLページがポップアップした場合

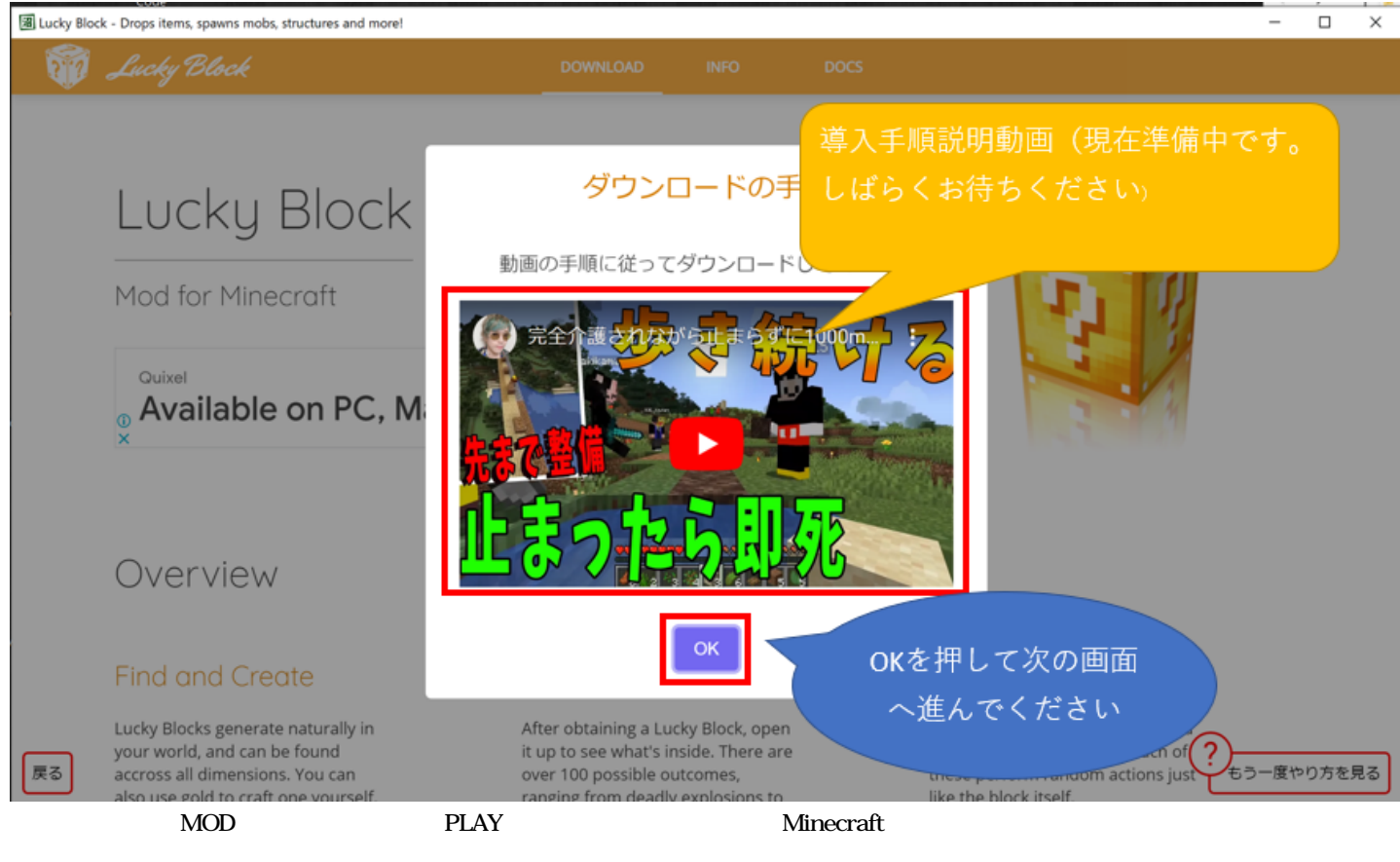

9る场古かのリまり。

「OK」ボタンを押して次の画面へ進んでください。

(ポップアップがなかった場合は以下の手順を読む必要はありません。今まで通りご利用ください。)

# MODをダウンロードする

# Lucky Block

# for Minecraft: Java Edition + Forge

Latest: v1.17.1-3

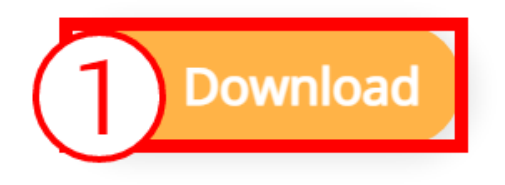

ここからの画面は導入するMODによって変わりますがやっていただくことは、どのMODでも大きくは変わりません。 (画像の例はラッキーブロックを導入する場合) 上記画像の通り赤枠で囲まれているボタンやリンクなどを押して次に進んでください。

#### 画面上に赤枠が見当たらない場合

・ページはスクロールできる場合があります。下へスクロールして探してみてください。

・ダウンロードボタンは少し待たないと表示されない場合があります。数秒待ってみてください。

数秒後にボタンが表示される例(ラッキーブロック)

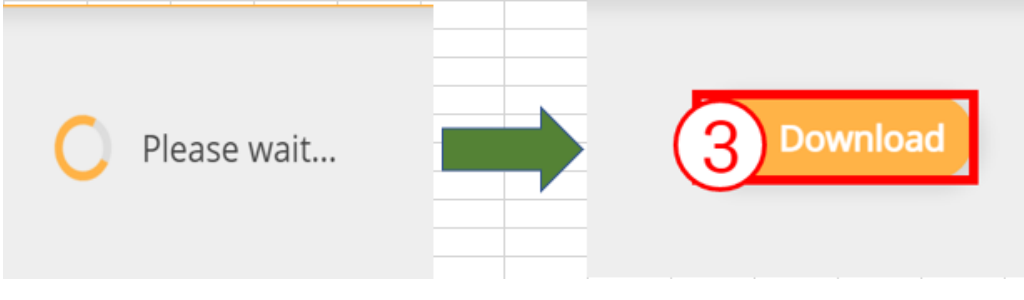

ダウンロード完了

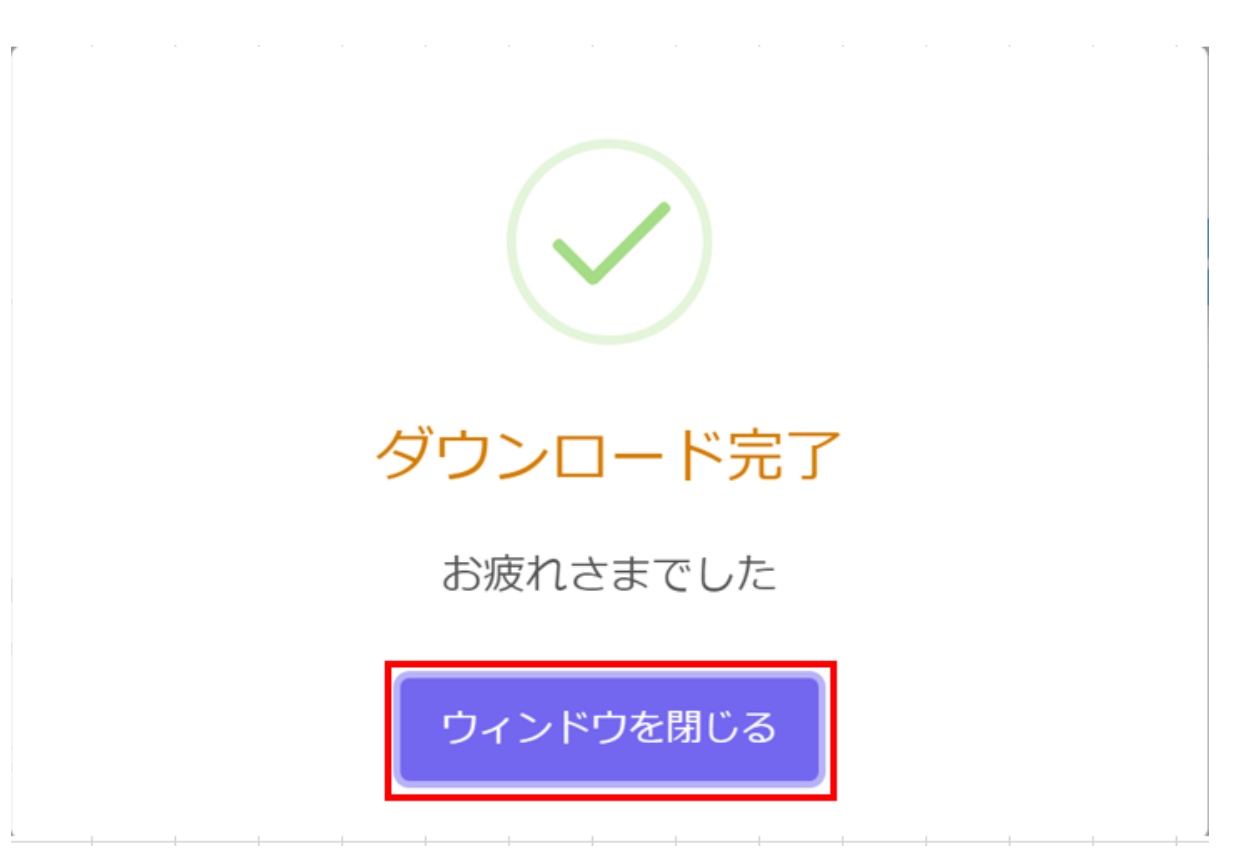

赤枠の表示に従って進んでいくと軌道に必要なMODがダウンロードされます。 起動に必要なMODが複数ある場合は別の画面に遷移しますので、同様にMODをダウンロードしてください。 全てのMODの準備が整ったら「ウィンドウを閉じる」ボタンを押してポップアップを閉じ、沼ランチャーに戻ってください。

### MOD準備完了

| 手動でのインストールが必要で<br>す                             |       |
|-------------------------------------------------|-------|
| 開かれたウィンドウのMODをすべてダウンロードし、<br>再度PLAYボタンを押してください。 |       |
| 了解                                              |       |
|                                                 | して下さい |

酒フクテヤーでは上記のような書音が出ていますのです。」解」を押じて書音を消じて 再びMODパックを選択肢し、「PLAY」ボタンを押してください。 いつも通りMinecraftが起動すればOKです。

| ファイル                             |        |            |        |
|----------------------------------|--------|------------|--------|
| clipboard-202108222004-290j1.png | 511 KB | 2021/08/22 | K10 菩薩 |
| clipboard-202108222014-2h2dv.png | 270 KB | 2021/08/22 | K10 菩薩 |

| 5薩                                 |
|------------------------------------|
| 菩薩                                 |
| き 薩                                |
| き 薩                                |
| き 薩                                |
| <b>菩薩</b>                          |
| き 薩                                |
| The test little have been into the |